## 7-3. 注文一覧照会/取消

## 投資信託の注文一覧のご照会および、当日申込扱い分のお取消しができます (注意)当日締め切り時刻の午後2時まで取消しが可能です

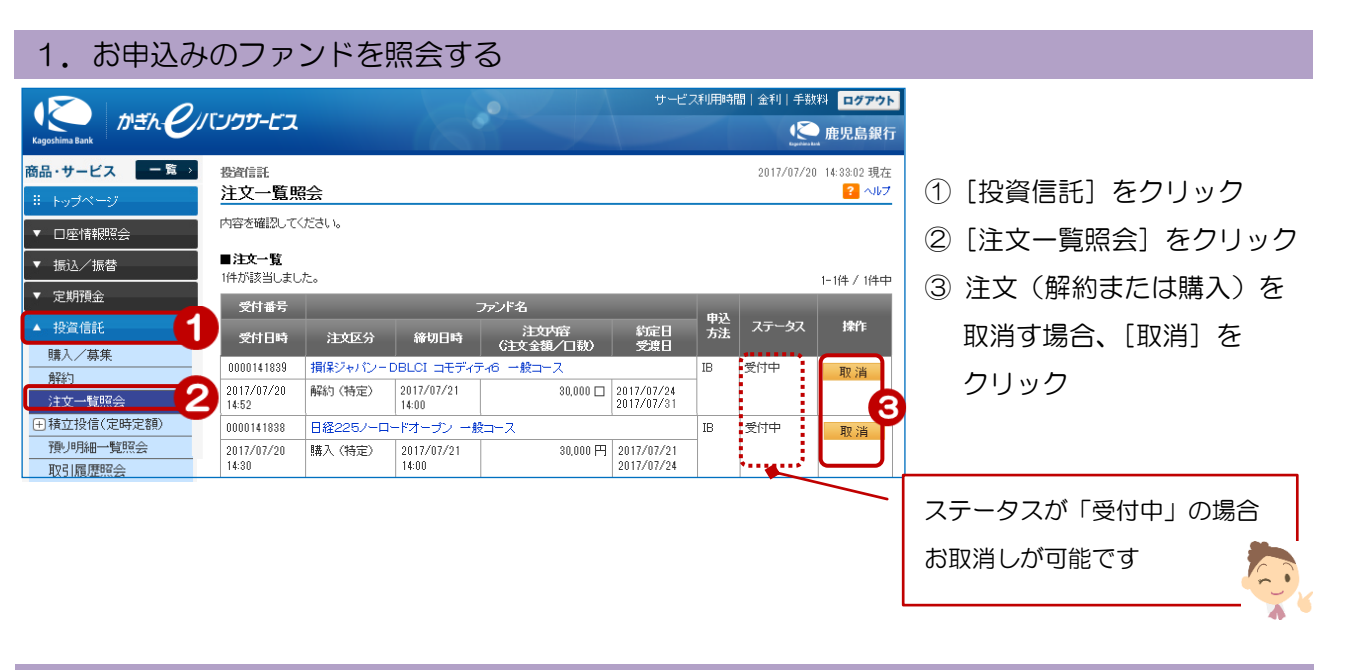

## 2. お申込みのファンドを取消す

| 投資信託<br>由:入取:省 破一刻 | 2017/07/20 14:34:02 現在 |                     |
|--------------------|------------------------|---------------------|
| 123007月 11200      |                        |                     |
| 取消内容をご確認のうえ、取ら     | り、スワードをご入力ください。        | 取消内容を確認             |
| 受付番号               | 0000141838             |                     |
| 受付日時               | 2017年7月20日 14時30分56秒   |                     |
| ステータス              | 受付中                    |                     |
| 日経225ノーロードオープノ     | · <b>≵</b> ⊐-ス         | ④ [ソフトウェアキーボード]をクリッ |
| 注文区分               | 購入(特定)                 | クし、取引バスワードを人力       |
| 金額/口数              | 30,000 円               |                     |
| ご連絡先電話番号           | 090-1234-5678          | ⑤ [実行] をクリック        |
|                    |                        |                     |
| ■パスワード入力           |                        |                     |
| 取引バスワード            | 必須 □ □ ソフトウェアキーボード 4   |                     |
| << 戻る              | 実行 5                   |                     |

取消完了!

## 3. 取消完了

| 投資信託           | 2017/07/20 14:34:    | 31 現在 |
|----------------|----------------------|-------|
| 申込取消-完了        |                      | ーヘルプ  |
| 確認 完了          |                      |       |
| 以下の内容を受け付けました。 |                      |       |
| 受付番号           | 0000141838           |       |
| 受付日時           | 2017年7月20日 14時30分56秒 |       |
| 取消日時           | 2017年7月20日 14時34分31秒 |       |
| ステータス          | 取消                   |       |
| 日経225ノーロードオーブン | <del>一般コ</del> ース    |       |
| 注文区分           | 購入(特定)               |       |
| 金額/口数          | 30,000 円             |       |
| デオの生産があり       | 000_1024_5670        |       |

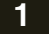